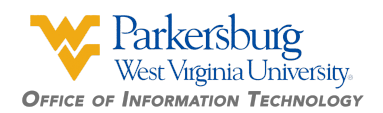

## Setting up your WVU Parkersburg Account

As you go through these steps, if you experience any issues accessing your information, submit a ticket at http://helpdesk.wvup.edu or call the IT Help Desk at 304 - 424 - 8215.

## Step #1: Find your information:

- 1. Go to https://findmyid.wvup.edu
- 2. Enter the information requested and take note of the information on the screen or print the information out. The information on the screen will have:
  - WVUP Student ID Number ex. 999999999
  - WVUP Network ID
- ex: jdoe
- WVUP Email Address
- Default Password
- ex. <u>jdoe@wvup.edu</u> ex. 000000
- Step #2: WVUP Network Account Setup:
  - 1. Go to http://MyAccount.wvup.edu
  - 2. Log in to Self Service using your WVUP Network ID as the username and your temporary password and click **Login.** (This process may take a few seconds to complete )

| dduck | 4 |
|-------|---|
|       | 0 |
| WVUP  | ~ |

3. Upon successful sign in, you will be prompted to set up a way to reset your password. Click on the button to continue.

Welcome! This portal offers you the power of password self-service!

• Password Reset: Securely reset your machine password without help desk assistance.

Account Unlock: Unlock your account when you get locked out without help desk assistance.

Enroll now to enjoy these benefits!

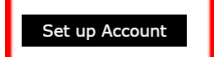

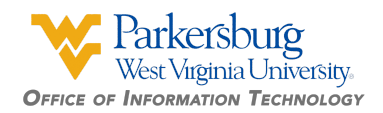

4. From the options, select one of the items to be your account verification method if you ever lose your password. For this example, we will be using **Security Questions.** 

|   | Ple<br>Sele | Please enroll for the forced verification methods enabled for your account.<br>Select any one of the following authenticators to proceed with enrollment |  |  |  |  |  |
|---|-------------|----------------------------------------------------------------------------------------------------|--|--|--|--|--|
| I | ۲           | Security Questions                                                                                                    |  |  |  |  |  |
|   | 0           | Soogle Authenticator                                                                                                    |  |  |  |  |  |
|   | $\bigcirc$  | Push Notification Authentication                                                                                                    |  |  |  |  |  |
|   | 0           | Microsoft Authenticator                                                                                                    |  |  |  |  |  |

5. Create secret questions and answers for your account and click 'Next'. Make sure to pick security questions that are easy for you to remember, but hard for others to guess. *(If you forget your password, you can answer this question to have your password reset.)* 

| Juestion :  |                                 |                              |                             |      |
|-------------|---------------------------------|------------------------------|-----------------------------|------|
| ¿uescion :  | What is your mother's maiden    | name?                        | ~                           |      |
|             |                                 |                              |                             |      |
| Question :  | Who is your childhood hero?     |                              | *                           |      |
|             | •••••                           | •••••                        |                             |      |
| Question :  | The country you always dream    | nt of vacationing in?        | ~                           |      |
|             | •••••                           | ••••••                       | •                           |      |
| - Hide An   | iswer(s)                        |                              |                             |      |
| The minir   | num length of the answer(s) sho | ould be 3 characters and max | imum allowed is 255 charact | ters |
| - Planca us | e only letters (a.7) numbers an | d symbols for answers.       |                             |      |

6. You will receive a confirmation message at the top of the screen when you have created your security questions successfully.

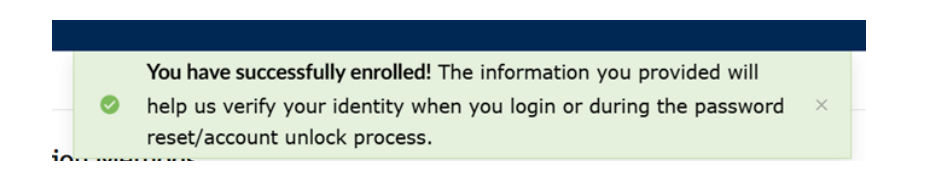

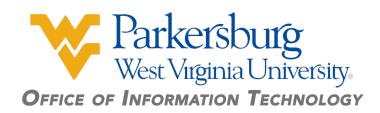

7. At the top of the screen, click on Change Password.

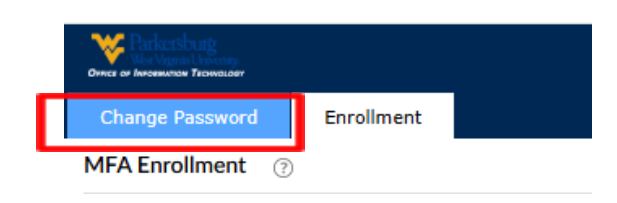

- 8. Enter your old password in the text box provided and then pick a new password. The new password must meet the criteria on the page.
  - When one is met, a green checkbox will appear.

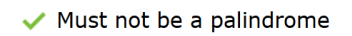

• When all criteria is met, a green line will appear under the new password

| Change Password ③      |       |         |
|------------------------|-------|---------|
| * Old Password         | ••••• | $\odot$ |
| *New Password          | ••••• | $\odot$ |
| * Confirm New Password | ••••• | $\odot$ |

9. Make sure to confirm your new password and click **Change Password.** You will receive a confirmation message that your password has been reset.

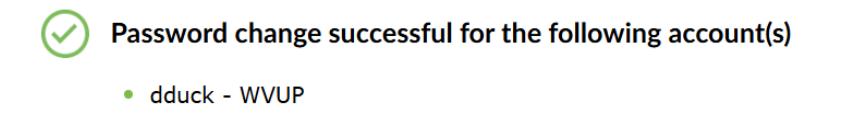